# COMO CONSULTAR E IMPRIMIR ARTS REGISTRADAS ATÉ JULHO DE 2016

Portal de Serviços do Crea-MS

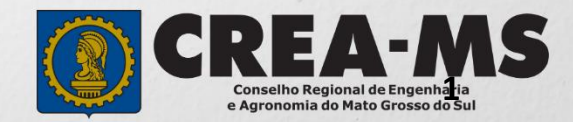

# OBJETIVO

Apresentar procedimentos para consulta e impressão das ARTs registradas até julho de 2016 pelo Portal de Serviços do Crea-MS.

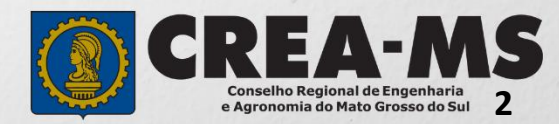

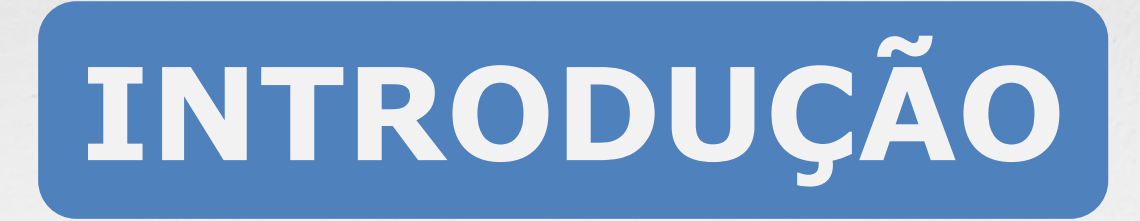

A ART é o instrumento que define, para os efeitos legais, os responsáveis técnicos pela execução de obras ou prestação de serviços relativos às profissões abrangidas pelo sistema Confea/Crea, conforme Artigo 2º da Resolução 1.025 de 2009 do Confea.

Todo contrato escrito ou verbal para execução de obras ou prestação de serviços relativos às profissões abrangidas pelo sistema Confea/Crea fica sujeito ao registro da ART no Crea em cuja circunscrição for exercida a respectiva a atividade, conforme Artigo 3º da Resolução 1.025 de 2009 do CONFEA.

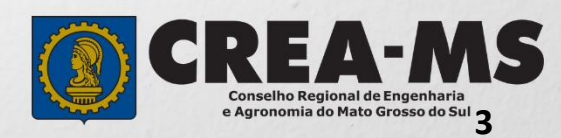

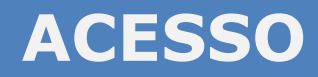

Acesse através do endereço

https://ecrea.creams.org.br/

O Portal de Serviços do Crea-MS

|                                              |          | Autenticação Requerida                            |  |
|----------------------------------------------|----------|---------------------------------------------------|--|
| Senha                                        |          | Cpf                                               |  |
| Informe seu CPF e senha.<br>Clique em Entrar | <b>→</b> | Senha                                             |  |
|                                              |          | Entrar                                            |  |
|                                              |          | Esqueci a senha<br>Não tem um login? CADASTRE-SE. |  |

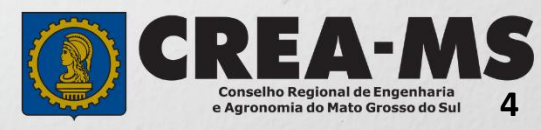

#### **PERFIL DE ACESSO**

| Perfil de Acesso                |                |                  |                                       |  |  |  |
|---------------------------------|----------------|------------------|---------------------------------------|--|--|--|
| Grupo de Acesso: Externo        | Perfil         | Perfil de acesso |                                       |  |  |  |
|                                 | Escolha o Gi   | rupo de acesso ( | e o Perfil para ter acesso ao Sistema |  |  |  |
|                                 | Grupo d        | le acesso:*      | Selecione                             |  |  |  |
| Perfil: Profissional do Sistema |                |                  | EXTERNO<br>CREA-MS                    |  |  |  |
| Escolha o Gru                   | po de acesso e | ə o Pərfil para  | ter acesso ao Sistema                 |  |  |  |
| Grupo de                        | acesso:*       | EXTERNO          | ×                                     |  |  |  |
|                                 | Perfil:*       | Selecione        | ▲<br>                                 |  |  |  |
|                                 |                | Profissional c   | do sistema                            |  |  |  |

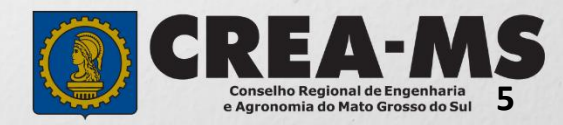

#### **CONSULTA DA ART**

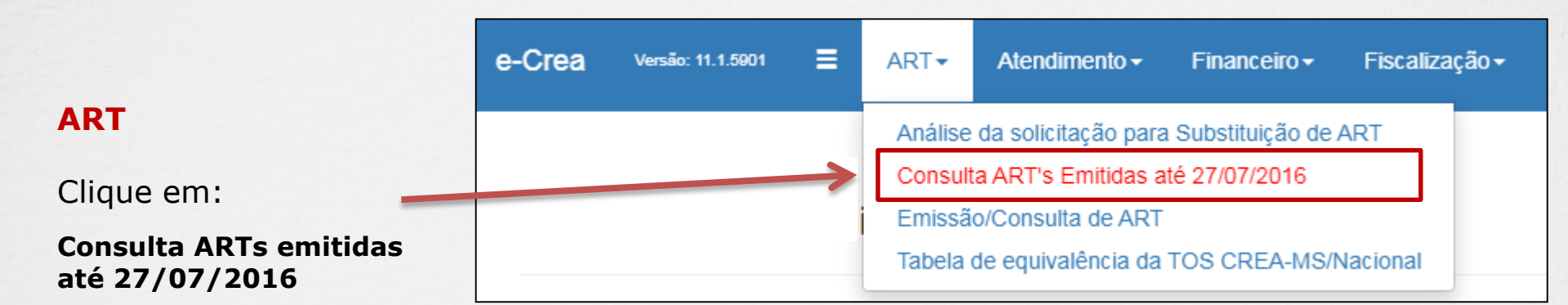

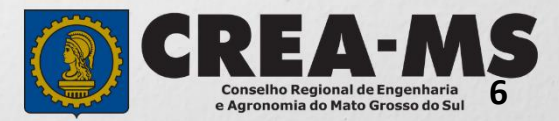

#### **CONSULTA DA ART**

|                                         | Consulta             | Consulta ART's Emitidas até 27/07/2016 |         |         |                          |                       |  |  |  |  |
|-----------------------------------------|----------------------|----------------------------------------|---------|---------|--------------------------|-----------------------|--|--|--|--|
| Poderá consultar<br>utilizando os itens | Filtro               | Filtro                                 |         |         |                          |                       |  |  |  |  |
|                                         | Número:              |                                        |         |         |                          | CPF/CNPJ Contratante: |  |  |  |  |
| ou apenas<br>clicando em                | Tipo:<br>Selecione   |                                        |         |         | CPF/CNPJ Proprietário:   |                       |  |  |  |  |
| PESQUISAR                               | Modelo:<br>Selecione |                                        |         |         | CNPJ Empresa Contratada: |                       |  |  |  |  |
|                                         | Sistema:             |                                        |         |         |                          | Situação:             |  |  |  |  |
|                                         | Pesquisar            | Limpar Pesquisa                        | ]       |         | •                        | selecione             |  |  |  |  |
| Identifique a ADT                       | Número               | Тіро                                   | Modelo  | Sistema | Contra                   | atante                |  |  |  |  |
| E<br>clique                             | 8                    | CARGO<br>FUNÇÃO                        | ART     |         |                          |                       |  |  |  |  |
| em<br>VISUALIZAR                        |                      |                                        | ale and |         |                          | CDEA-MO               |  |  |  |  |

Conselho Regional de Engenharia e Agronomia do Mato Grosso do Sul

### CONSULTA E EMISSÃO DA ART

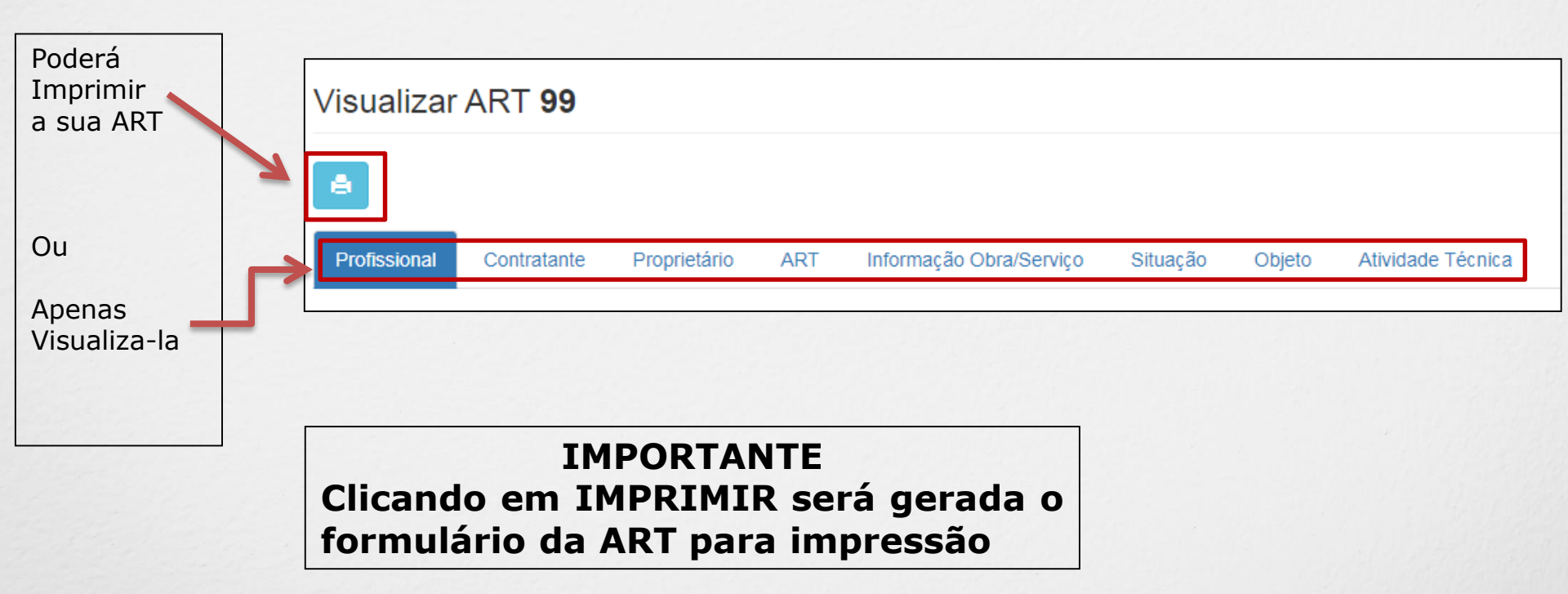

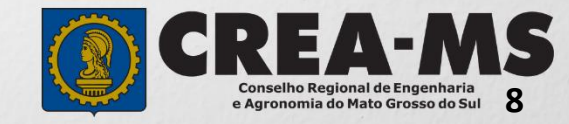

## CANAIS DE ATENDIMENTO:

0800 368 1000 - Opção 1 Chat (www.creams.org.br) WhatsApp 67 3368-1000 atendimento@creams.org.br

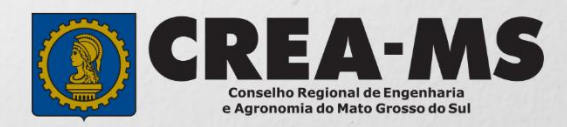